# 珠海市华科检测设备有限公司

Zhu Hai Hua Ke Detection Equipment CO.,LTD

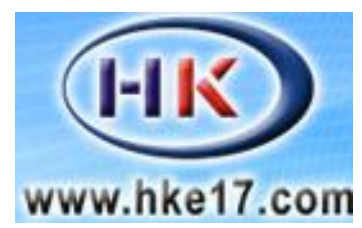

# 温升、接触电阻及偏移操作

测试系统

HK-3002A **使** 

用

说

明

书

1

### 使用仪器前请详细阅读此说明书

前 言

感谢贵公司选择了本公司的产品,本公司不仅给贵司提供质量优 良的产品,而且将提供可靠的售后服务。

为确保使用人员之人身安全及仪器的完好性,在使用本仪器前请 仔细阅读此操作手册,确实留意其使用上的注意事项。本手册详细介绍 此仪器之设计原理、依据标准、构造、操作规范、校正、保养、可能 故障的情形及排除方法等内容。在本手册中如有提及各种"试验规 定"、"标准"时,均只作参考用,如贵司觉得有异议,请自行检阅相关 标准或数据。

特别声明:

- ●本手册不能作为向本公司提出任何要求的依据。
- ●本手册的解释权在本公司。

2

## [1]产品概述

适用于电动汽车充电桩/连接装置(电器附件)的温升试验,通过额定的电流, 当温度达到热平衡以后,验证连接装置(电器附件)是否损坏。符合标准照 GB/T20234.1 中 7.24、7.30 章节要求。

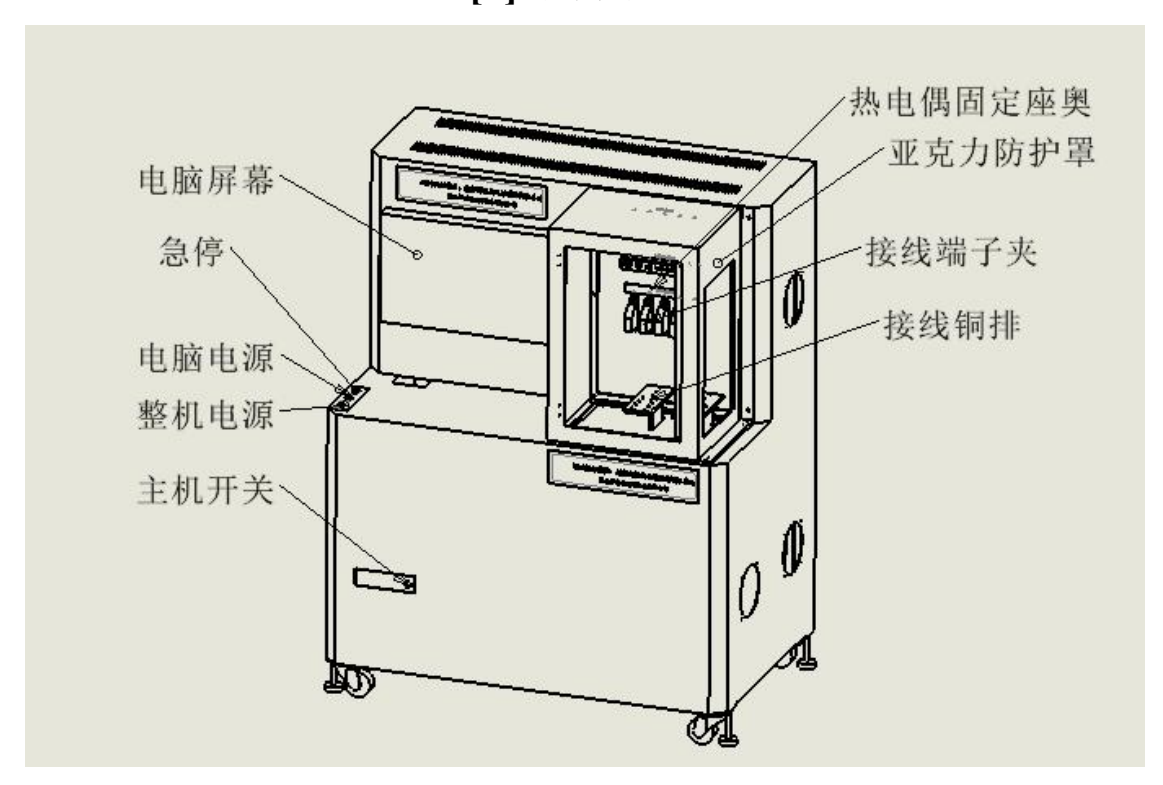

[2] 结构示意

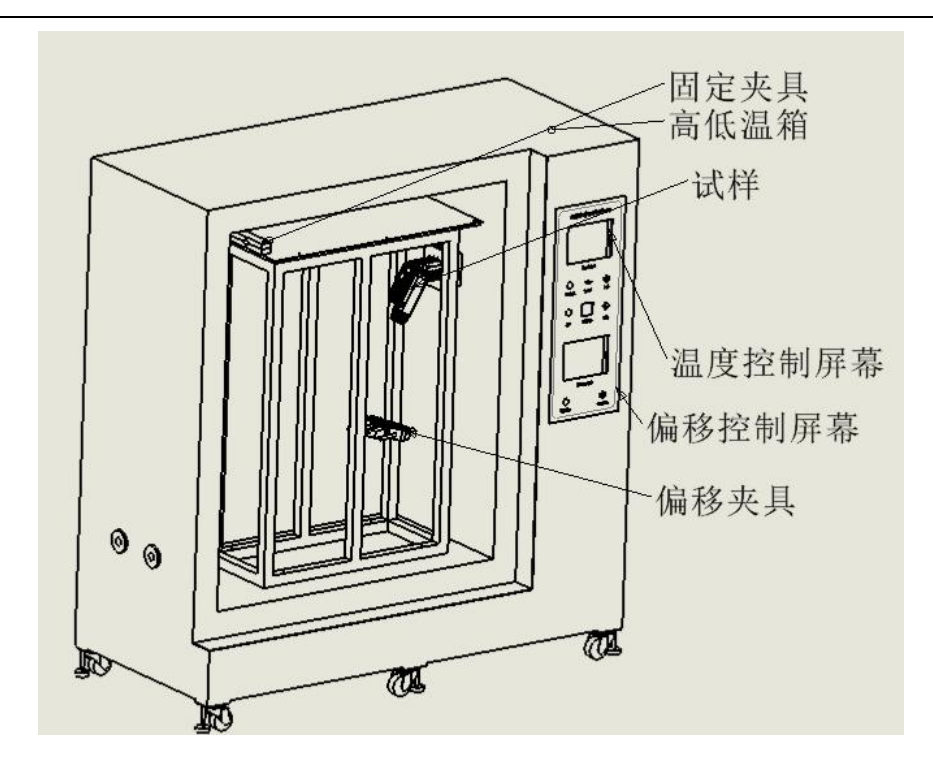

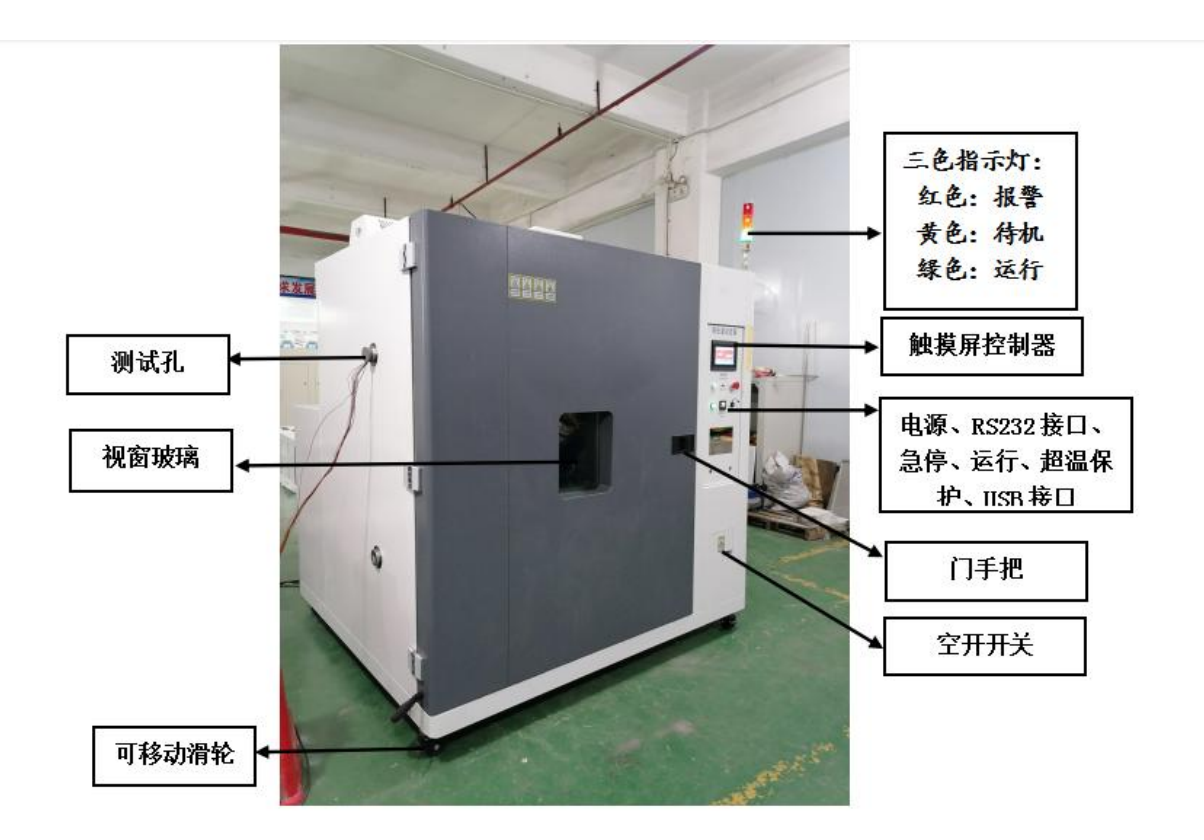

高低温箱

## [3] 技术参数

- 1、控制方式: 电脑控制, 触摸屏人机界面智能操作;
- 2、测试工位:1工位;
- 3、框架结构: 左侧拉力试验, 右侧扭力试验, 中间控制部分;
- 4、拉力驱动:两组伺服减速电机,一组连接拉力传感器,一组连接扭力传感器;
- 5、拉力力值:最大 1000N;
- 6、拉力时间:触摸屏可设定;
- 7、扭力砝码:使用扭矩传感器实现;
- 8、扭力精度: ±0.1N.M;
- 9、试验次数: 0~999999 次触摸屏可设定;
- 10、受拉频率:1次/秒,触摸屏可设定;
- 11、扭矩时间: 1min~99H99M, 触摸屏可设定;
- 12、设备电源: AC220V50Hz。

## [4]操作说明

1、准备好试样,打开高低温箱门,将测试的试样放置在1.2米高不锈钢架子的 电木上,测试一端用夹具锁紧,测试的插座固定在偏移测试的插座固定板上,插 座插入充电枪(打开程序,在偏移测试的触摸屏上手动调试使枪体成垂直状态, 零点确认)然后固定夹具后悬挂100N不锈钢砝码;

2、温升试验机打开亚克力防护罩,将高低温箱引出的线体对应标注连接(线径小的连接五色夹子,大线径的采用铜排连接),用高温胶布将测试的热电偶贴牢 在测试点上,对应的热电偶插头插入温升测试机的插座即可;

3、先进行高低温和偏移的试验,接通高低温箱的电源(380V),打开电源开关, 温度触摸屏进入以下画面:

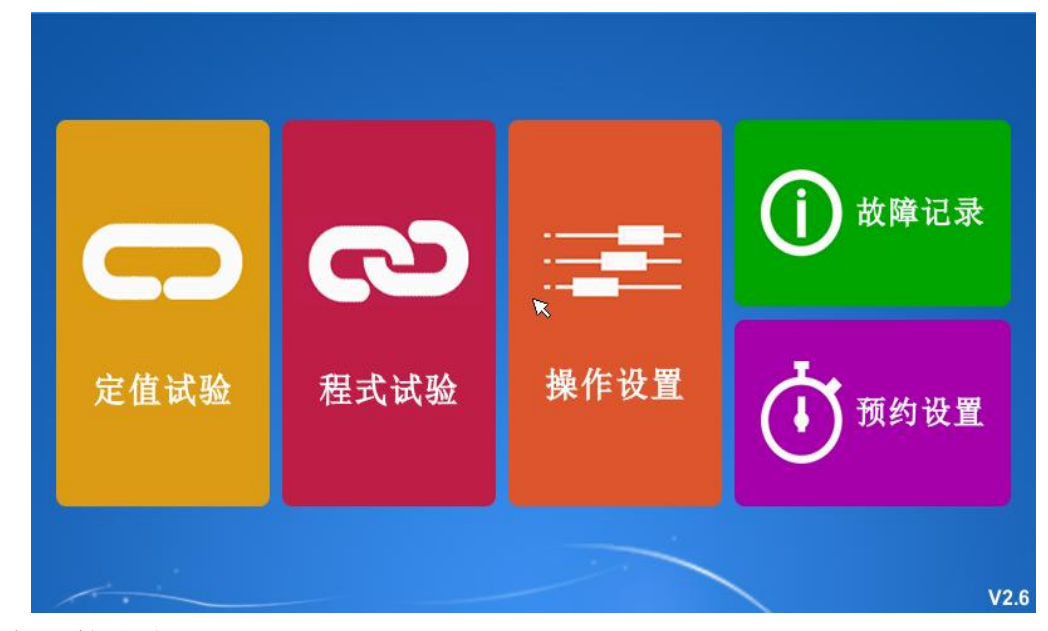

高低温箱试验

#### 一、系统主画面

仪表首次上电经15秒左右自检后由初始画面进入主画面。

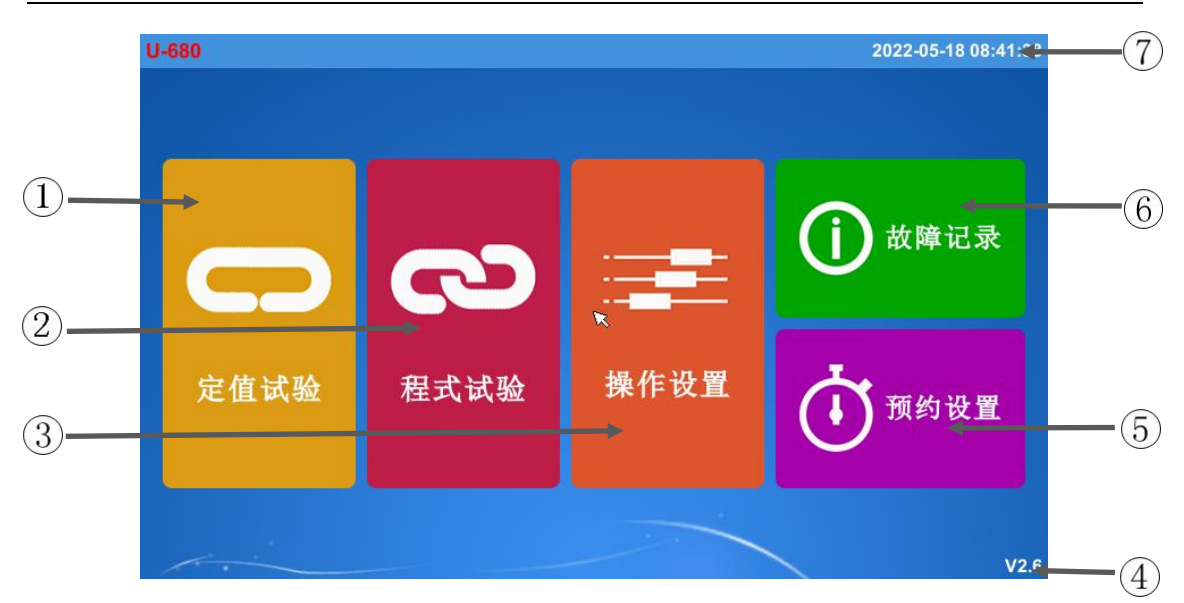

#### 图 [1-1] 系统主画面

| 项目 | 名称   | 说明                                        |
|----|------|-------------------------------------------|
| 1  | 定值试验 | 定值试验监控画面及定值试验设置。                          |
| 2  | 程式试验 | 程式试验监控画面及程式试验设置。                          |
| 3  | 操作设定 | 包含语言选择、启动方式、背光时间、锁定按键、用户密码、<br>触摸屏校准六个部分。 |
| 4  | 版本号  | 版本号显示。                                    |
| 5  | 预约设置 | 系统时间设置、预约时间设置。                            |
| 6  | 故障记录 | 查看历史故障信息。                                 |
| 7  | 系统时间 | 显示当前系统的时间(☞可在预约设置修改)。                     |

### 二、定值试验

定值试验:试验过程中,目标设定的温度和湿度到达后不改变。

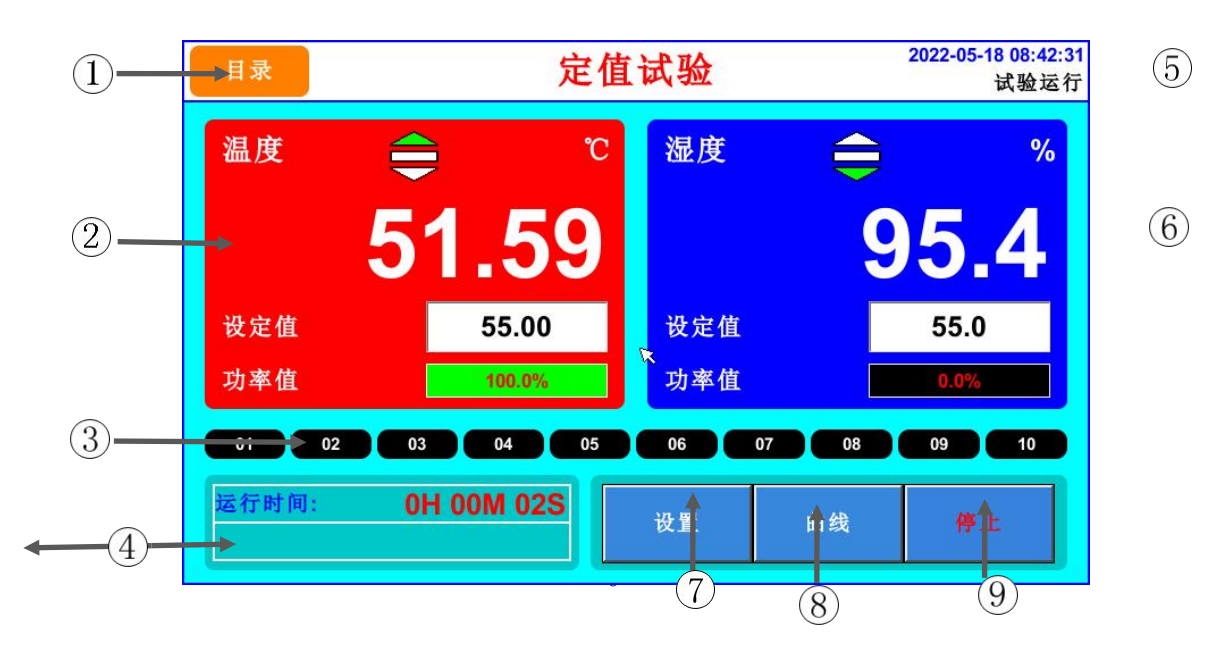

图 [2-1] 定值试验画面

| 项目 | 名称    | 说明                                                             |
|----|-------|----------------------------------------------------------------|
| 1  | 目录    | 切换至主画面。                                                        |
| 2  | 温度    | 温度 PV 显示:显示当前温度测量值。<br>设定值:显示当前温度设定值(可设定)。<br>功率值:显示当前温度的输出功率。 |
| 3  | 运行信号  | 显示当前试验运行信号。<br>☞如果数字变为红色表示正在运行的信号(对应继电器动作)。                    |
| 4  | 运行时间  | 显示当前试验的运行时间。<br>☞如果设置了定值时间、下方会显示试验剩余时间。                        |
| 5  | 系统时间  | 显示当前系统日期及时间。<br>试验运行:表示当前试验正在运行中。<br>试验停止:表示当前试验正在停止中。         |
| 6  | 湿度    | 湿度 PV 显示:显示当前湿度值。<br>设定值:显示当前湿度设定值(可设定)。<br>功率值:显示当前湿度的输出功率。   |
| 7  | 设置    | 点击进入定值设置画面。具体设定请参阅 [2.1]                                       |
| 8  | 曲线    | 点击进入曲线设置画面。具体设定请参阅 [2.2]                                       |
| 9  | 运行/停止 | 白色字体显示运行表示试验停止状态。<br>红色字体显示停止表示试验运行状态。                         |

☞ 定值试验运行状态下不能进入程式试验模式。

☞ 照明按键-点击照明键,视窗灯打开(此功能默认为隐藏、使用需在内部参数初 始化设置里面打开)

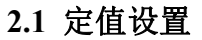

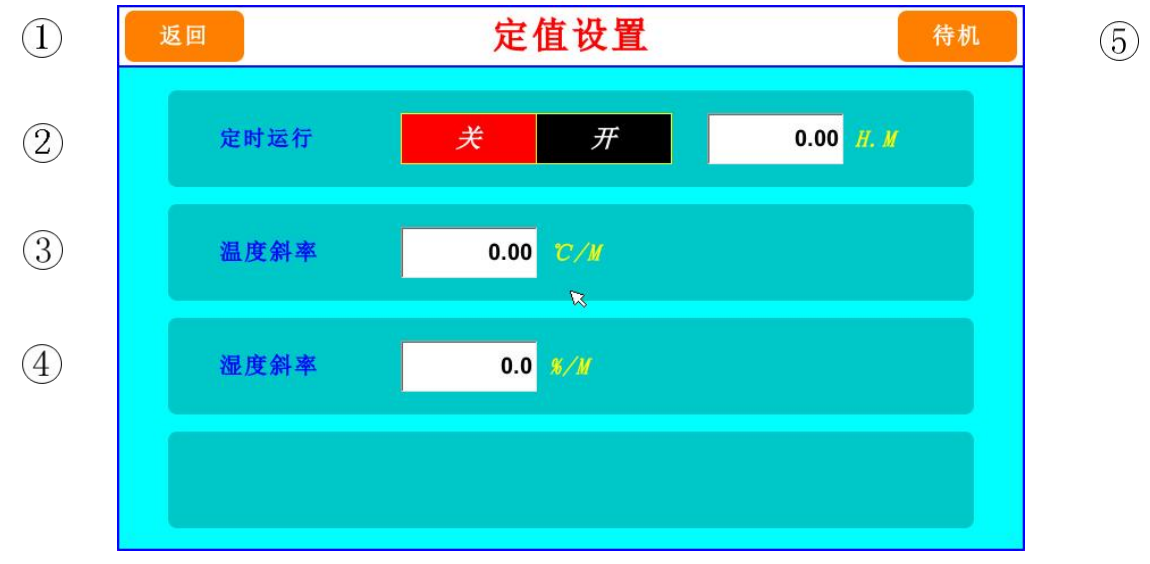

图 [2-2] 定值设置画面

| 项目 | 名称   | 说明                                                                                 |
|----|------|------------------------------------------------------------------------------------|
| 1  | 返回   | 返回定值试验。                                                                            |
| 2  | 定时运行 | 关闭状态定值试验一直运行,需要点击试验停止才能结束定<br>值试验;<br>打开状态须设置时间,如设置时间为"4.00",定值试验运<br>行4小时后定值试验结束。 |
| 3  | 温度斜率 | 设定温度斜率值。设定值后,温度按设定的斜率上升或下降。                                                        |
| 4  | 湿度斜率 | 设定湿度斜率值。设定值后,湿度按设定的斜率上升或下降。                                                        |
| 5  | 待机   | 点击进入待机设置。具体设定请参阅 [2.1.1]                                                           |

### 2.1.1 待机设置

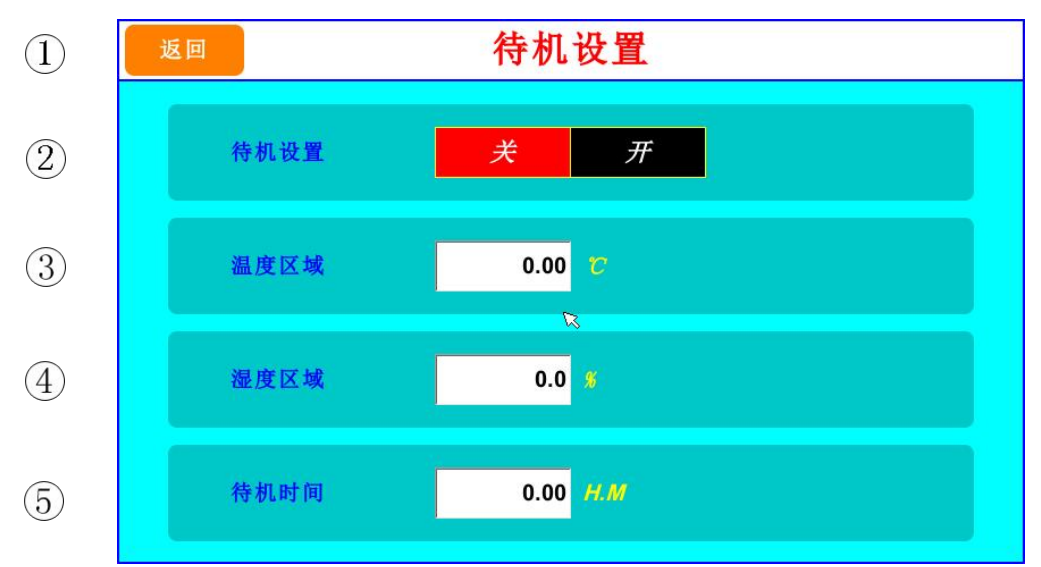

#### 图 [2-3] 定值待机设置画面

| 项目 | 名称   | 说明                                           |
|----|------|----------------------------------------------|
| 1  | 返回   | 返回定值设置。                                      |
| 2  | 待机设置 | 待机设置开关。(出厂默认关闭)<br>☞待机设置选择"开",才能设置温度区域和湿度区域。 |
| 3  | 温度区域 | 设定温度待机区域。(出厂默认值为0.00)                        |
| 4  | 湿度区域 | 设定湿度待机区域。(出厂默认值为 0.0)                        |
| 5  | 待机时间 | 设定待机时间。(出厂默认值为 0.00)                         |

☞ 举例说明:

温度设 60℃,湿度设 60%,待机选择"开",温度区域设 1.00,湿度区域设 1.00,湿度区域设 1.00,待机时间设 1.00.

温度测量值到了 60±1℃、湿度测量值到了 60±1%才开始计时,如果 1 小时还 未到设定值、也开始进入计时。

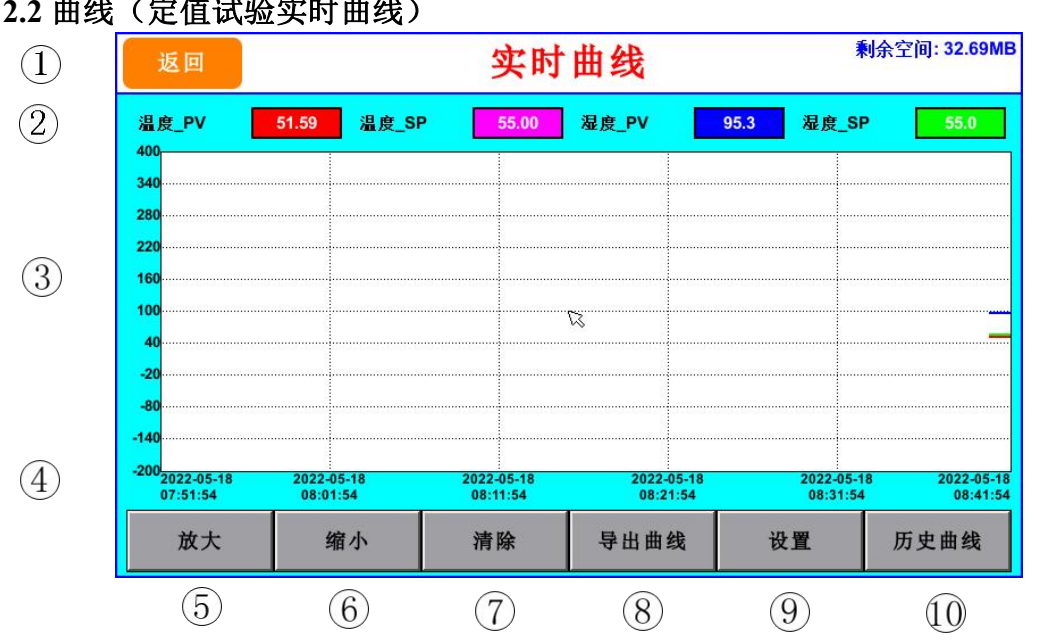

2.2 曲线(定值试验实时曲线)

图 [2-4] 定值试验曲线画面

| 项目             | 名称    | 说明                                                    |
|----------------|-------|-------------------------------------------------------|
| 1              | 返回    | 返回定值试验画面。                                             |
| 2              | 温度、湿度 | 显示温度测量值,温度设定值。<br>显示湿度测量值,湿度设定值。<br>注:显示值的颜色与曲线的颜色一致。 |
| 3              | 曲线刻度  | 显示温湿度曲线刻度。(刻度范围可在⑨里面设置)                               |
| 4              | 时间刻度  | 显示温湿度时间刻度。                                            |
| 5              | 放大    | 点击可放大曲线。                                              |
| 6              | 缩小    | 点击可缩小曲线。                                              |
| $\overline{7}$ | 清除    | 点击可清除当前曲线。                                            |
| 8              | 导出曲线  | 导出曲线。 (插入 U 盘后才能操作此功能)<br>☞ 导出数据为 EXCEL 文档。           |
| 9              | 设置    | 点击进入曲线设置画面。具体设定请参阅 [2.2.1]                            |
| 10             | 历史曲线  | 点击进入历史历史曲线画面。                                         |

### 2.2.1 曲线设置画面

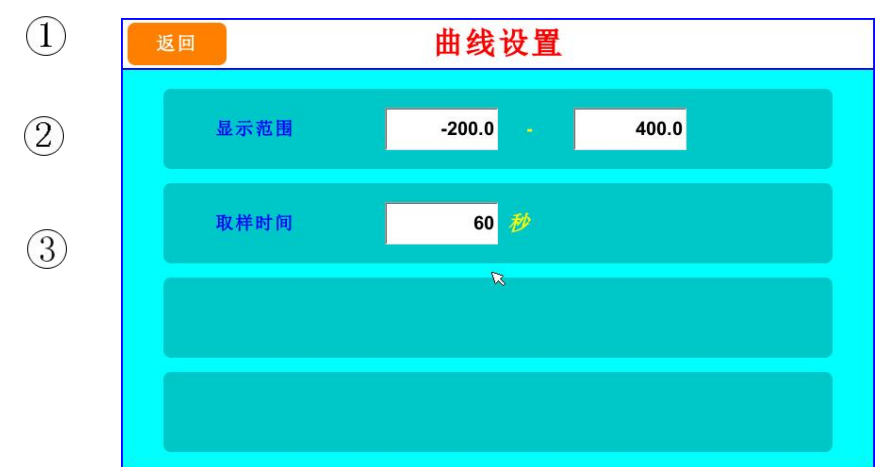

|    |      | 图 [2-5] 定值试验曲线设置画面    |
|----|------|-----------------------|
| 项目 | 名称   | 说明                    |
| 1  | 返回   | 返回定值试验曲线画面。           |
| 2  | 显示范围 | 可设定曲线刻度范围。            |
| 3  | 取样周期 | 设定试验数据采样器的采样时间,单位为秒钟。 |

#### 3、程式试验

程式试验:试验过程中,每个阶段的目标设定温度和湿度可改变。

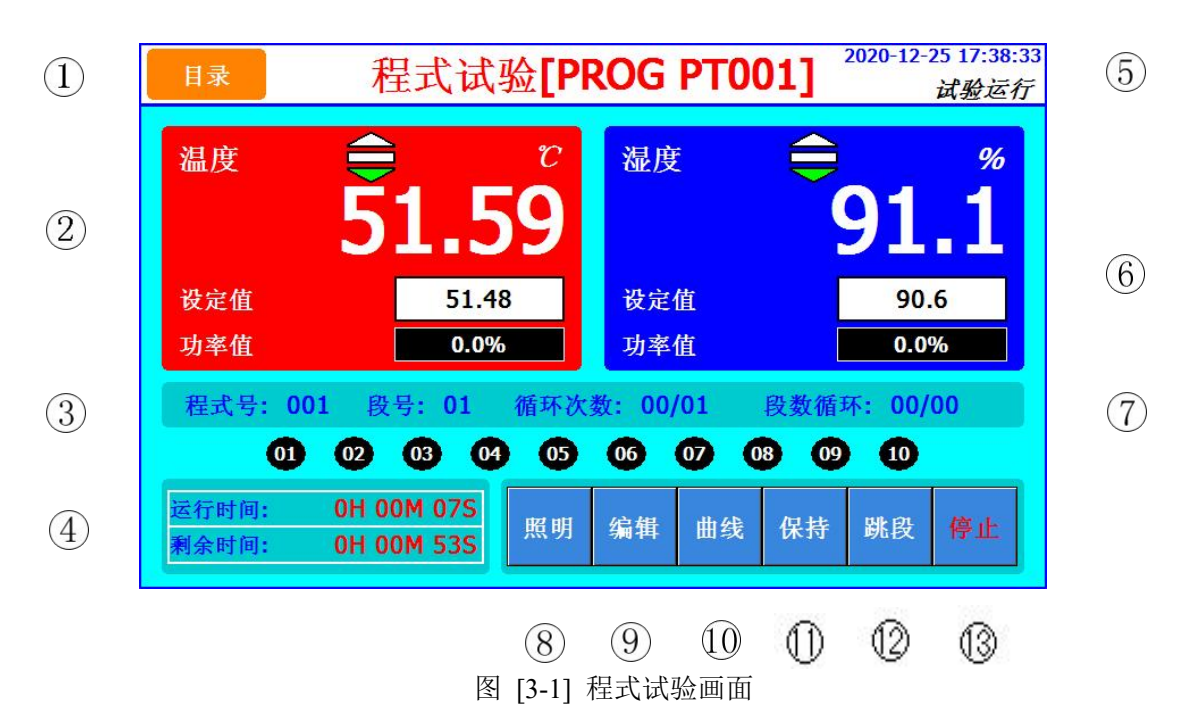

| 项目   | 名称           | 说明                                                                    |
|------|--------------|-----------------------------------------------------------------------|
| 1    | 目录           | 切换至主画面。                                                               |
| 2    | 温度           | 温度:显示当前温度测量值。<br>设定值:显示当前温度设定值。<br>功率值:显示当前温度的输出功率。                   |
| 3    | 运行信号         | 显示当前试验运行信号。<br>☞如果数字变为红色表示正在运行的信号(对应继电器动作)                            |
| (4)  | 运行时间<br>剩余时间 | 显示当前试验的运行时间。<br>显示当前试验段的剩余时间。                                         |
| 5    | 系统时间         | 显示当前系统日期及时间。<br>试验运行:表示当前试验正在运行中。<br>试验停止:表示当前试验正在停止中。                |
| 6    | 湿度           | 湿度:显示当前湿度值。<br>设定值:显示当前湿度设定值。<br>功率值:显示当前湿度的输出功率。                     |
| 7    | 程式状态<br>显示   | 程式号:显示当前选定的程式号。<br>段号:显示当前段的编号。<br>循环次数:显示当前循环次数。<br>段数循环:显示当前段的循环次数。 |
| 8    | 照明           | 照明按键。<br>☞ 点击照明键,视窗灯打开(打开状态字体显示红色)。                                   |
| 9    | 编辑           | 点击进入编辑画面。具体设定请参阅 [3.1]                                                |
| 10   | 曲线           | 点击进入曲线画面。具体设定请参阅 [3.2]                                                |
| 1    | 保持           | 保持当前程序状态。                                                             |
| (12) | 跳段           | 跳到下一段程式。                                                              |
| (13) | 运行/停<br>止    | 白色字体显示运行表示试验停止状态。<br>红色字体显示停止表示试验运行状态。                                |

## 3.1 程式编辑

| 1  | NO. | 编号1 | 编号2 | 编号3 | 编号4 |
|----|-----|-----|-----|-----|-----|
| 开约 | 始段数 | 00  | 00  | 00  | 00  |
| 结  | 束段数 | 00  | 00  | 00  | 00  |
| 循  | 环次数 | 00  | 00  | 00  | 00  |

#### 图 [3-3] 部分循环设置

| 内容     | 内容说明                  |
|--------|-----------------------|
| 设置程式编号 | 设定需执行循环运行的程式编号。       |
| 开始段数   | 设置已设定程式中开始部分循环运行的程式段。 |
| 结束段数   | 设置已设定程式中终止部分循环运行的程式段。 |
| 循环次数   | 设置已设定程式中部分反复运行的循环次数。  |

设置部分循环时需要注意:

(1)开始,结束段号不能超出当前程式内的最大段号。

(2) 开始段号不能大于等于结束段号。

(3) 若结束段号不为0,则开始段号也不能设置为0。

(4) 若不使用该部分循环,请设置开始和结束段号都为0,循环次数为0。

(5) 若使用该部分循环,即开始结束号不为0,次数最小设置为1

举例:

1、若部分循环设置如下:

部分循环 (编号1):开始:02, 结束:03, 循环:02

部分循环(编号2):开始:01, 结束:04, 循环:02

部分循环执行效果: 01 02 03 02 03 01 02 03 04 01 02 03 04……

2、若部分循环设置如下:

部分循环(编号1):开始:01, 结束:04, 循环:02

部分循环(编号2):开始:02, 结束:03, 循环:02

部分循环执行效果: 01 02 03 04 01 02 03 04 02 03 02 03 ……

#### 3、若部分循环设置如下:

部分循环(1):开始:01, 结束:03, 循环:02

部分循环(2):开始:02, 结束:06, 循环:02

部分循环执行效果: 01 02 03 01 02 03 02 03 04 05 06 02 03 04 05 06 ······

3.1.2 TS 设置

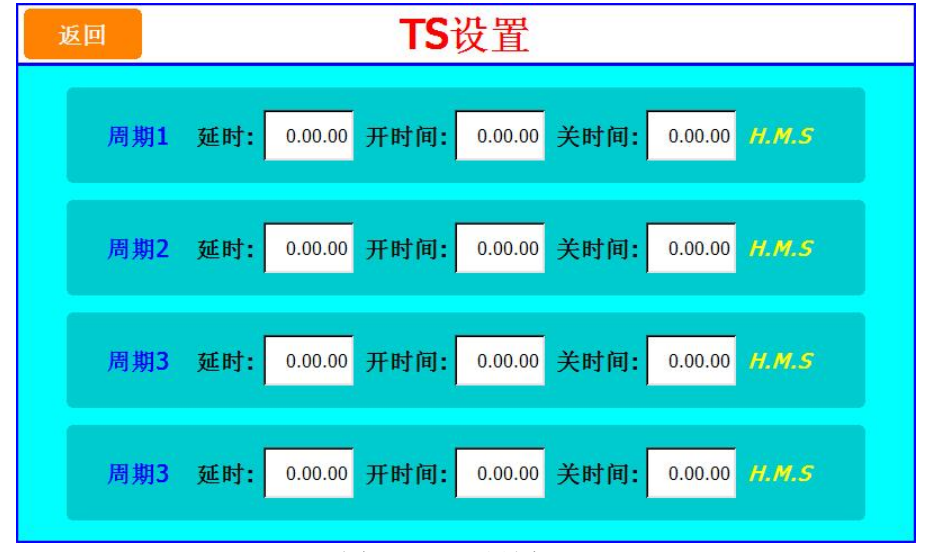

图 [3-4] TS 设置

▶ 周期设置分为 ON/OFF 操作和时间周期设定操作,在这设定的周期用于[程式 试验设定]的程式段设定中设定时间信号周期。

| 内容  | 内容说明        |
|-----|-------------|
| 延时  | TS 的延时时间。   |
| 开时间 | TS 的延时打开时间。 |
| 关时间 | TS 的延时关闭时间。 |

☞TS 信号动作须设置动作继电器。(设置参考系统设置--继电器设置)

TS 信号配置, 共4组(TS1/TS2/TS3/TS4)。

举例:

- 1、TS 周期1的延时为1分钟,开延时为2分钟,那么当该段运行时,TS1信号1分钟后打 开,然后持续输出2分钟后关闭。
- 2、TS 周期1的延时为2分钟,开延时为4分钟,那么当该段运行时,TS1信号2分钟后打 开,然后持续输出3分钟后关闭。
- 3、TS 周期1的延时为6分钟,开延时为2分钟,那么当该段运行时,TS1信号一直不会打开。
- 4、TS 周期1的延时为1分钟,开延时为4分钟,那么当该段运行时,TS1信号1分钟后打 开,然后持续输出4分钟后关闭。
- 3.1.3 程式待机设置

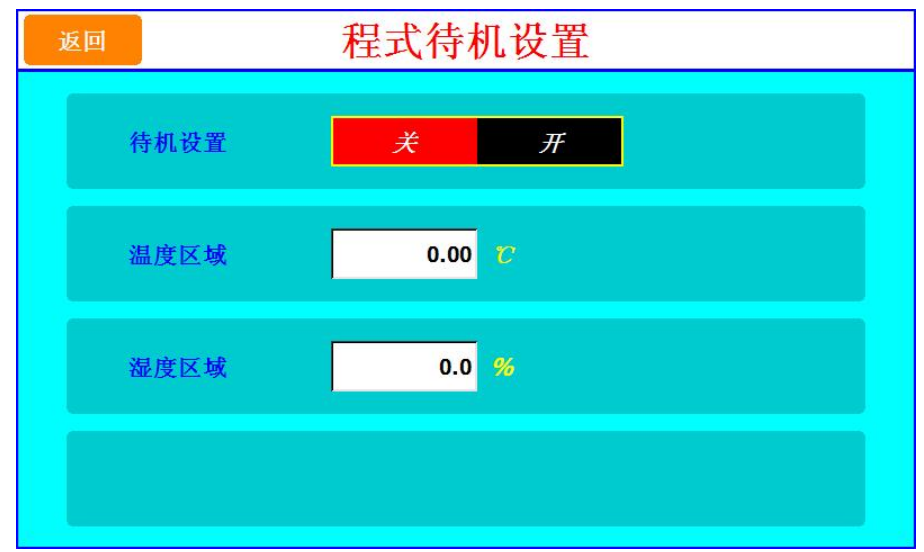

图 [3-5] 程式待机设置

| 内容   | 内容说明      |
|------|-----------|
| 待机设置 | 待机设置开关。   |
| 温度区域 | 设定温度待机范围。 |
| 湿度区域 | 设定湿度待机范围。 |

举例:

1、待机设置选择"开",温度区域设为1℃,湿度区域设为1%。

程式开始运行后,当温度到达设定值的±1℃,湿度到达±1%,开始计段的剩余时间。 2、待机设置选择"关"。

不管温度和湿度区域设置多少,一运行就开始计时。

### 3.2 程式曲线

☞ 参阅 2.2 定值曲线

## 4、操作设置

4.1 操作设置 1

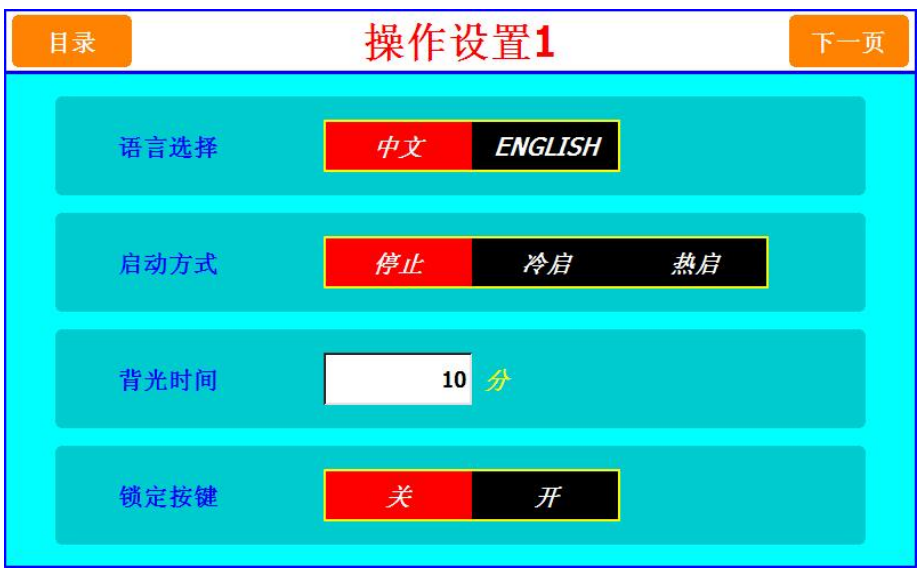

图[4-1] 操作设置

| 内容   | 内容说明                                                                                                    |
|------|----------------------------------------------------------------------------------------------------|
| 语言选择 | 可选择中文或英文。                                                                                                    |
| 启动方式 | <ul> <li>设定停电后上电操作。</li> <li>☞ 停止:运行中断电后,恢复电源时将状态恢复到运行停止状态的操作。</li> <li>☞ 冷启:运行中断电后,恢复电源时重新启动运行的操作。</li> <li>☞ 热启:运行中断电后,恢复电源时将状态恢复到断电以前的状态的操作。</li> </ul> |
| 背光时间 | 屏保设定,其中设为0为无屏保。<br>☞请尽量选用屏保以延长液晶屏背光灯的寿命。                                                                                                    |
| 锁定按键 | 锁定为开时,所有参数(PARAMETER)的设定均不可使用。                                                                                                    |

## 4.2 操作设置 2

| 目录   | 操作设置2 | 下一页 |
|------|-------|-----|
| 用户密码 | 玛 0   |     |
|      |       |     |
|      |       |     |
|      | 触摸屏校准 |     |

### 图[4-2] 操作设置 2

| 内容    | 内容说明                             |
|-------|----------------------------------|
| 用户密码  | 设置用户密码。                          |
| 触摸屏校准 | 校准触摸屏。<br>☞当控制器触摸有偏移时,可对控制器进行校正。 |

### 5、故障记录

在报警记录画面中使用者可以方便的查看最近发生过的故障事件,按清除键可清除所有 故障记录内容。

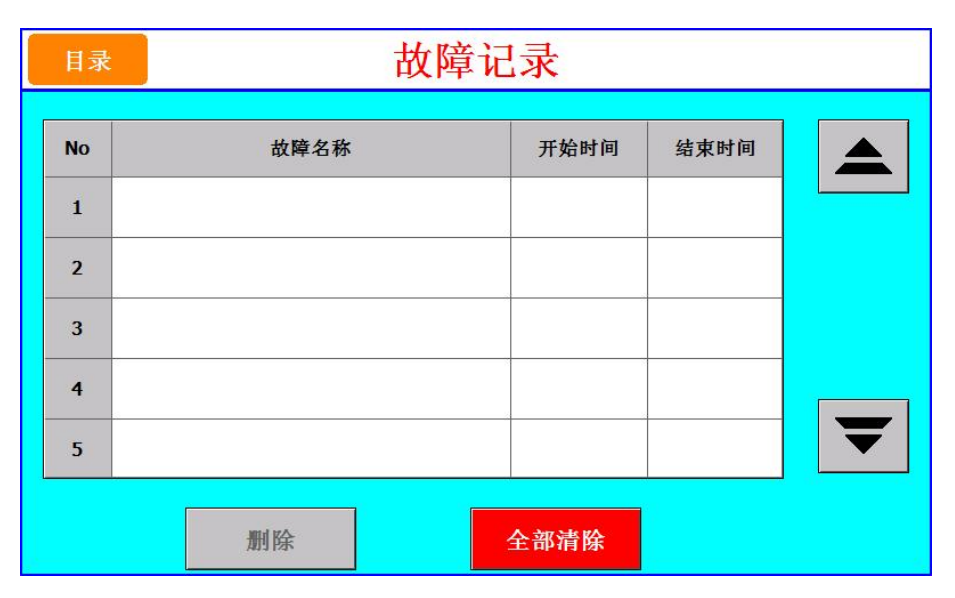

图 [5-1] DI 故障记录

| 内容   | 内容说明                         |
|------|------------------------------|
| No   | 故障记录编号。                      |
| 故障名称 | 显示故障名称。(☞可在"系统设置""DI故障设置"编辑) |
| 开始时间 | 显示故障开始的时间。                   |
| 结束时间 | 显示故障结束的时间。                   |
| 删除   | 选择一个故障编号可进行删除。               |
| 全部清除 | 清除全部故障记录。                    |

## 偏移试验

点击偏移屏幕进入监控画面

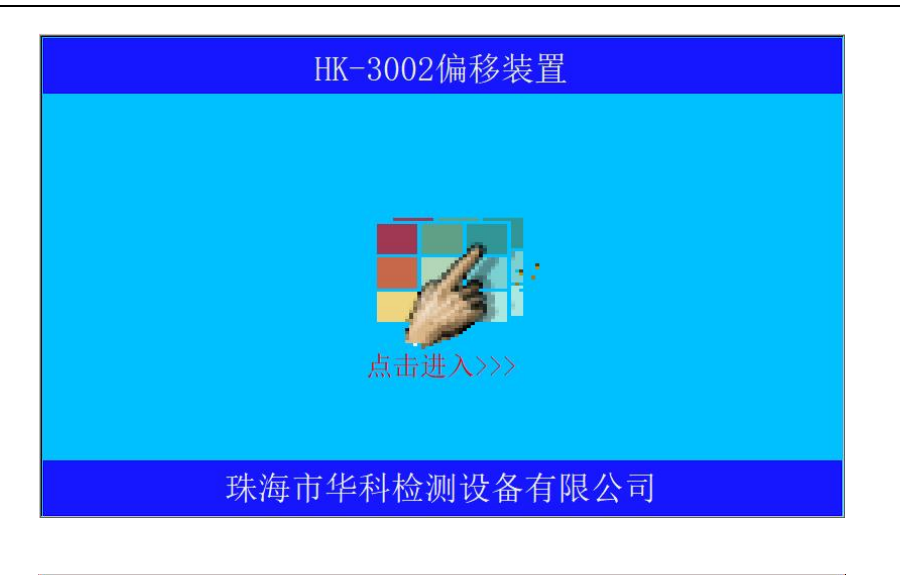

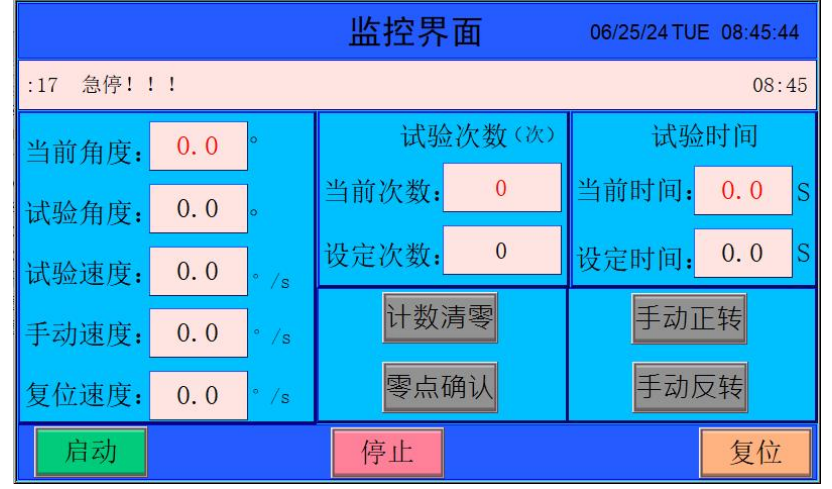

零点确认过后,开始进行次数设置,点击复位,按下启动开始进行测试,到达次数停止。

## 温升试验

这时温升电脑屏幕显示以下画面:

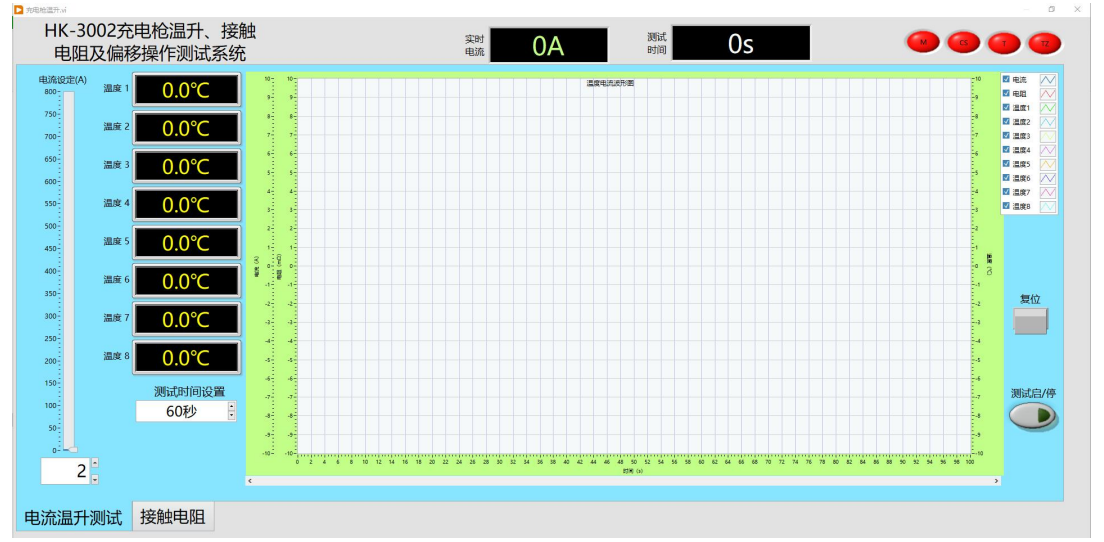

点击接触电阻显示以下画面:

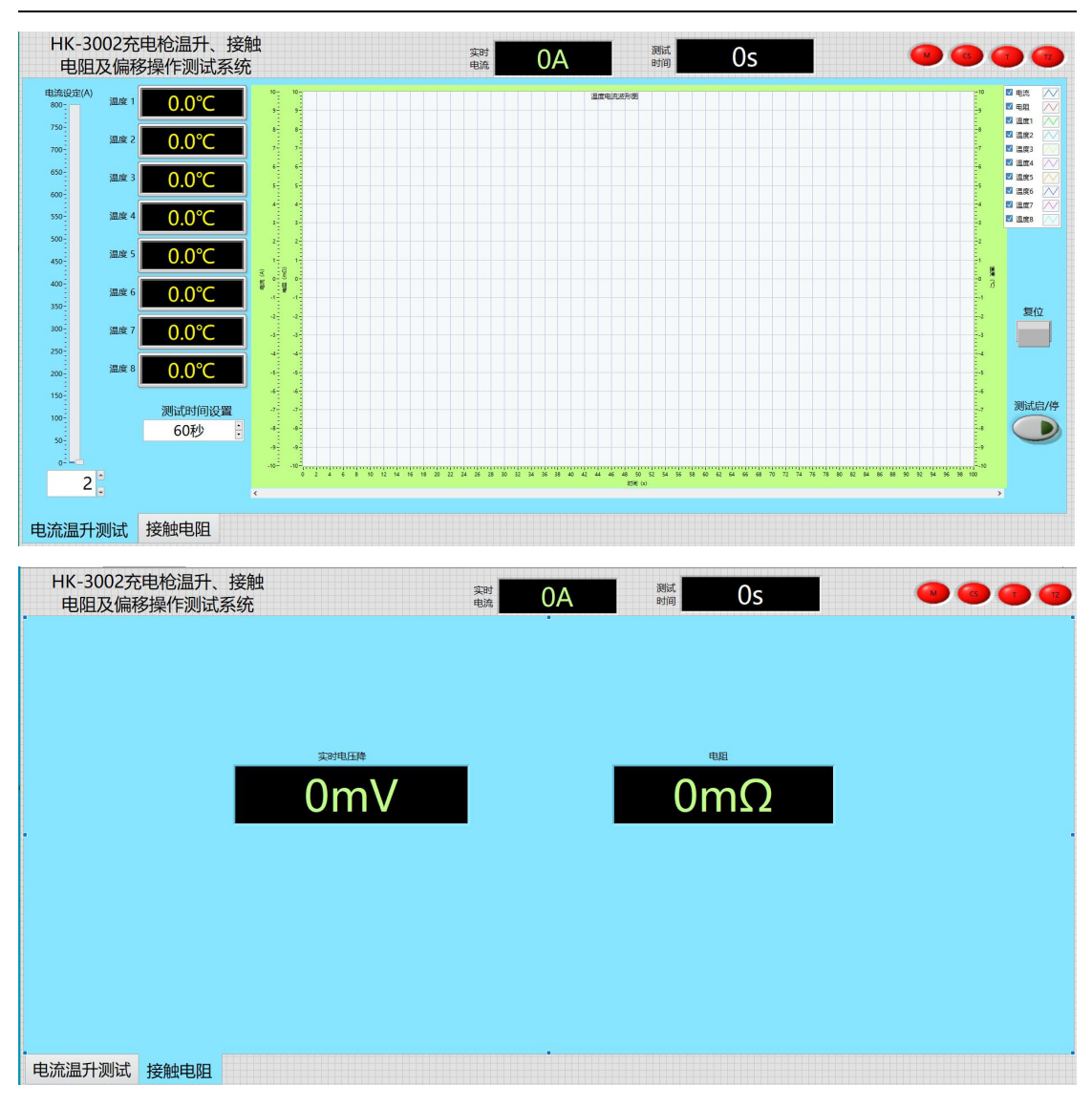

打开设备电源,连接好试样。连接好热电偶温度传感器。打开软件,设置电流、设置测试时间。点击启动测试按钮,测试开始。时间到,测试完成。下次再测试时,请先按复位键。因设备等级较高,为方便测试人员理解,附电路图:

![](_page_17_Figure_2.jpeg)

## [5] 机器保养事项

1、清洁:随时保持机台之清洁.

- 2、防锈: 定期于机台表面金属部位喷涂一次防锈油,所有标准互换件使用后必须喷油。
- 3、润滑: 定期于机台转动部件加注润滑油。

# 【注】 ■如遇无法排除之故障,请与我司客服部联系。

# 质量保证书

## 一、质量保证事项:

本试验机自出厂日期起免费服务期限为一年(消耗品不在免费范围内,)。

## 二、免费服务之主要凭证:

当服务事项有争议时主要依我司出具之<保证书>为凭证。

故:1.请贵司妥为保存<保证书>,如有遗失应于一个月内与我司客户服务部联络报备。

2.<保证书>若经涂改或未加我司之印章,则无效。

## 三、遇下列情况,虽在有效保证期限内,亦得酌收技术或材料费:

1.由于天灾地变而损毁。

- 2.由于使用者之过失或操作错误以致故障。
- 3.未按规定使用电源电压导致损坏。
- 4.自行拆修以致损坏。
- 5.借给他人使用以致故障。
- 6.自行改装以致故障。
- 7.自行校正以致故障。
- 8.转移或运送不慎而故障。
- 9.远程地区之服务。

未经同意 禁止翻